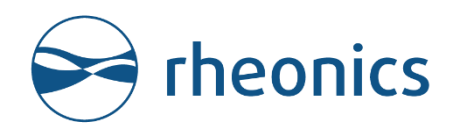

# **IO**-Link

IO-Link Field Device: Rheonics, SME

Doc ID: IOL-OP-2411

Covers sensors: Type-SR and Type-DV

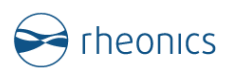

#### **GLOBAL SUPPORT**

#### For Support, visit: <u>https://support.rheonics.com</u>

#### **EUROPE HEADQUARTERS** Rheonics GmbH Klosterstrasse. 19 8406 Winterthur Switzerland

#### **US HEADQUARTERS**

Rheonics, Inc. 3 Sugar Creek Center Blvd, Ste 100 Sugar Land, TX 77478 United States of America Tel: +1 713 364 5427

Website: <u>https://rheonics.com</u> Support Portal: <u>https://support.rheonics.com</u> Sales E-Mail: <u>info@rheonics.com</u> Support E-Mail: support@rheonics.com

#### © COPYRIGHT RHEONICS 2024

No part of this publication may be copied or distributed, transmitted, transcribed, stored in a retrieval system, or translated into any human or computer language, in any form or by any means, electronic, mechanical, manual, or otherwise, or disclosed to third parties without the express written permission of Rheonics. The information contained in this manual is subject to change without notice.

#### TRADEMARKS

Rheonics is a trademark of Rheonics, Inc. Other product and company names listed in this manual are trademarks or trade names of their respective manufacturers.

#### Contents

| 1  | Before you begin                                             | 4  |
|----|--------------------------------------------------------------|----|
| 2  | Product overview                                             | 6  |
| 3  | IO-Link Wiring                                               | 8  |
| 4  | Modbus RTU Verification                                      | 10 |
| 5  | Modbus Protocol                                              | 12 |
| 6  | Data structure                                               | 13 |
| 7  | Accessing the Data with PACTware                             | 14 |
| 8  | IO-Link integration with S7-1200 with IO-Link Master SM 1278 | 15 |
| 9  | Sensor status and parameter status                           | 22 |
| 10 | Units table                                                  | 24 |
| 11 | Troubleshooting                                              | 25 |
| 12 | Appendix A: IO-Link converter                                | 27 |
| 13 | Reviews and approvals                                        | 28 |
| 14 | Notes/Errata                                                 | 29 |

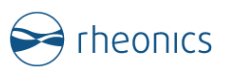

### **1** Before you begin

#### 1.1 About the manual

This manual provides information on IO-Link support on Rheonics devices. This document specifies all the device-specific features and IO-Link Protocol implementation details. This manual assumes that the following conditions apply:

• The sensor has been installed correctly and completely according to the installation guidelines.

• The installation complies with all applicable safety requirements.

• The user is trained in relevant safety standards.

#### 1.2 Purpose

This manual is designed to complement the SME Installation Manual by providing a complete, clear description of this field device from an IO-Link Communication perspective.

#### 1.3 Who should use this document?

The specification is designed to be a technical reference for IO-Link end users. This document assumes the reader is familiar with IO-Link protocol requirements and terminology.

#### 1.4 Warning

Before connecting the IO-Link adapter in an explosive atmosphere, make sure instruments are ordered and installed in accordance with intrinsically safe or EX classification-specific field wiring practices. Explosions can cause serious injury or death. Review Rheonics Ex Manual at <a href="https://rheonics.com/resources/manuals/">https://rheonics.com/resources/manuals/</a>.

#### 1.5 Nomenclature

| Abbreviation (short form) | Full-term                           | Meaning                                         |
|---------------------------|-------------------------------------|-------------------------------------------------|
| SRV                       | Symmetric Resonator<br>Viscometer   | Viscosity sensor                                |
| SRD                       | Symmetric Resonator<br>Densitometer | Density and Viscosity sensor                    |
| DVP                       | Density Viscosity Probe             | HPHT inline probe                               |
| DVM                       | Density Viscosity Module            | HPHT inline module                              |
| RCP                       | Rheonics Control Panel              | Software for data acquisition and configuration |
| SME                       | Smart Module Electronics            | Sensor electronics                              |
|                           | Table 1 Defined Assessment          |                                                 |

Table 1. Defined Acronyms

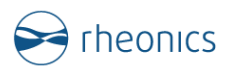

#### 1.6 Related Documentation

You can find all product documentation on the USB storage device that is integrated in the sensor or was shipped with the sensors. You can also find them on the website at: <u>https://rheonics.com/resources</u>

For more information on the sensor, refer to the following documents on Rheonics website. Contact the Rheonics Support Team if you cannot find a document online.

| Title                             | Code    | Description                                                     |
|-----------------------------------|---------|-----------------------------------------------------------------|
| IO-Link Communication<br>Manual   | IOL-OP  | IO-Link integration with Rheonics sensors                       |
| Communication Protocol<br>Manuals | Various | Modbus TCP, Modbus<br>RTU, HART, Profinet,<br>Ethernet/IP, etc. |
| SME Manual                        | SME-OP  | Sensor Module Electronics<br>Operator Manual                    |
| RCP Software Manual               | RCP-OM  | Rheonics Software<br>Installation and User<br>Manual            |
| EX installation Sensor<br>Manual  | EX-IM   | Installation of Intrinsically<br>Safe Sensors Manual            |

Table 2: Related documentation

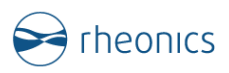

### 2 Product overview

#### 2.1 Process Interface

Rheonics SME is the electronics module of Rheonics sensors. The SME, shown in next Figure, is the device that enables integration with industrial communication protocols. This device provides clients the IO-Link adapter interface through Modbus RTU protocol, hence this manual also contains information on Modbus RTU. For further information review Modbus RTU manual on Rheonics web page.

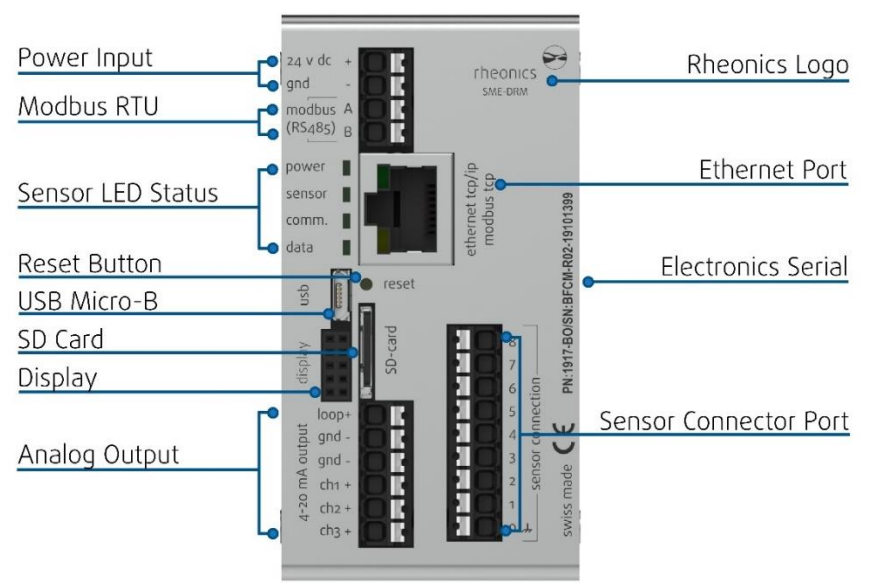

Figure 1. SME sensor electronics unit.

Rheonics SME is used for the Type-SR (SRV & SRD), Type-DV (DVP, DVM) and other sensor types from Rheonics.

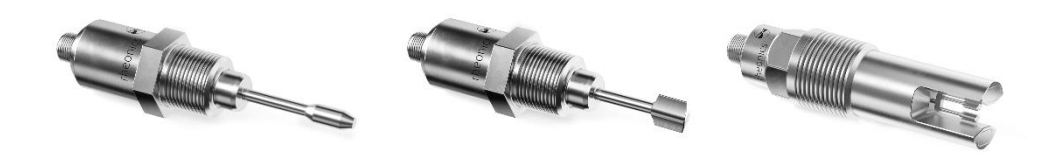

Figure 2: Rheonics sensor probes for viscosity and density measurements.

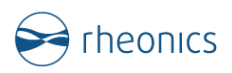

#### 2.2 IO-Link adapter

An IO-Link adapter enables communication between different protocols. To use IO-Link with Rheonics sensors, Modbus signals are converted to IO-Link via an adapter. The IO-Link adapter comes with a fully prepared connector for easy integration.

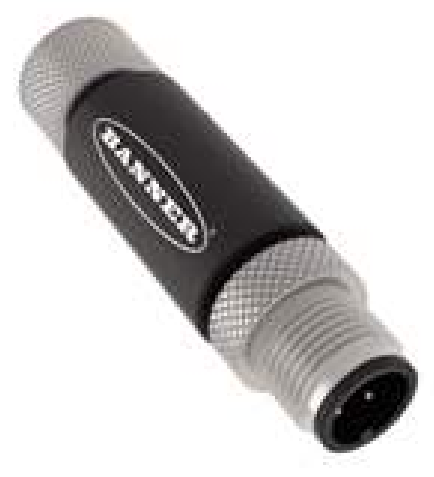

Figure 3. Banner IO-Link adapter(See Appendix A)

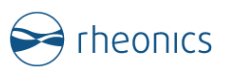

### **3** IO-Link Wiring

#### 3.1 Instrument overview:

Rheonics has successfully implemented IO-Link communication with its electronics for communication with IO-Link Masters. Depending on the Rheonics sensor type, this allows variables like viscosity, density, temperature, concentration, specific gravity and others to be transmitted in real-time over IO-Link to a device like a PLC or an IO-Link master. The IO-Link integration with Rheonics is composed and delivered with the following items:

o IO-Link master

An IO-Link master is a device used in the industrial automation area to connect and manage communication between IO-Link-enabled sensors or actuators and a higher-level control system, such as a PLC or a PC.

#### o IO-Link Adapter

An IO-Link adapter or converter is a device that facilitates the conversion between different communication protocols. To use IO-Link protocol on Rheonics sensors, Modbus signals are converted to IO-Link using an adapter. A fully prepared connector is delivered with the sensor.

#### o IO-Link cable

Rheonics provides the IO-Link cable that goes from the Rheonics SME to the IO-Link adapter. User must select the length to the IO-Master.

#### o Rheonics SME

Rheonics SME is the ultra-fast and robust sensor electronics that includes comprehensive computational models. Depending on the variant, it can be suitable for mounting on DIN rails, inside cabinets, outdoors installations, local display, and laboratory setups. Rheonics SME is powered by 24 DC Volts and is equipped with an Ethernet port, Modbus RTU RS-485 port, and 3 channels for 4-20 mA Analog outputs as detailed in Figure 1.

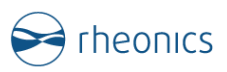

#### 3.2 Rheonics Modbus to IO-Link Wiring

Connect the IO-Link adapter from the Rheonics sensor to an IO-Link Master device.

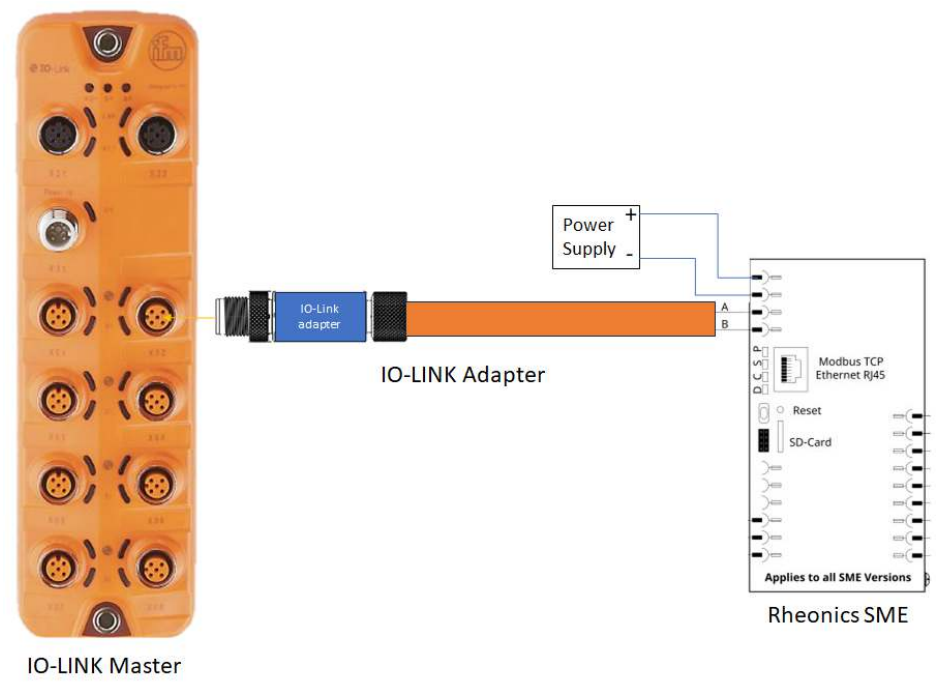

Figure 4. IO-Link wiring diagram

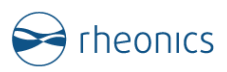

### 4 Modbus RTU Verification

- 4.1 Components Used
  - Rheonics sensor w/ Firmware V03.30/0 or higher
  - Modbus Communication software (e.g. Modbus Poll)
  - Rheonics Control Panel (RCP) Software
  - Windows 10 or higher 64 bit
  - USB-RS485 2-Wire Converter Terminal Block or adapter

#### 4.2 System Connections

Connect the Rheonics sensor to a PC (with RCP and Modbus communication software installed) using the RS485 pins of the sensor electronics. This can be done with the USB-RS485 or RS232-RS485 adapter. If no communication is established check the RS485 Port and check polarity.

#### 4.3 Configure Rheonics SME

In this section, the SME Ethernet configuration is set. We will use a PC with the RCP software and connect it to the SME using USB. Verify the Address, Baud Rate and Polarity of the device. Figure 6 shows a standard configuration that can be used for the correct performance of the system. See the next steps as guidance.

Note: For IO-Link communication always use the default configuration that comes with the sensor.

• Open the RCP software. On Settings Communication Tab, select USB, identify the COM Port of the desired SME to connect and click Apply. Wait for the Status Led to go green.

| isurement   Event                      | ts Settings Sen      | ce Diagnostics    | Communicatio | n   Temp. Control                          | Logger          | Help         | ſ      |
|----------------------------------------|----------------------|-------------------|--------------|--------------------------------------------|-----------------|--------------|--------|
| Operator                               |                      | Communication     |              |                                            |                 |              |        |
| Name / ID                              | Rheanics             | USB Port          | COM25        | Autodetect                                 |                 |              | Status |
| Client                                 | Rheonics GrabH       | U ememat          |              | Port 10001                                 | Noply           | Manager      | •      |
| Sensor Configural                      | tion                 | Units             |              | _                                          |                 | Resolut      | ion    |
| iensor Type                            | SRV                  | Viscosity 🛞 🕫     | NY OF        | O di                                       |                 | 0.000        | ~      |
| Import                                 | Export               | Density 🔘 🖯       | () () again  | Outran Outra                               |                 | 0.0000       |        |
|                                        | Expert Mode          | Temperature 🛞     | 0.1          | 0.1                                        |                 | 0.00         | 2      |
|                                        |                      | Pressure 🛞 🛛      | O 184        | O the O en                                 | One Oe          | 0.00         |        |
| Pressure Gauge                         |                      | Graph Settings    |              |                                            |                 |              |        |
| Communication                          | V                    | Wscesity 😒        | ) auto ()    | tia Min                                    | 1 mPa.s N       | Ane 40 mPa   | 1      |
| Device ID                              | No Sensor            | Calc. Density     | 🕢 otus 💿     | the Min                                    | 0 kg/m3 N       | fax 1.5 kg/m | 5      |
| on Sottings                            |                      | Temperature Scale | • anto •     | fia Min                                    | 10 °C           | fax 40.1     |        |
| Logging Interval                       | 10] sec ~            | Pressure Scale    | 🔾 otus 🛞     | tia Min                                    | 1.bar N         | Aax ( 10 ba  | i.     |
| Measurement Freque                     | ncy (Every) 10 sec   | Time Scale        | 🖲 tuli 🔘     | fix Range                                  | 5 mm ~          |              |        |
| I Log and display<br>고 Log debug infor | data with error code | Graph Interval    | reatine      | Same as logging<br>rouenest instead of Vac | osity & Dennity |              |        |

Figure 5: USB connection with SME.

• For the RTU communication, verify the Modbus Address, Baud Rate and Parity.

|                     | 1.1.1.1.1.1.1.1.1.1.1.1.1.1.1.1.1.1.1.1. | 1 |         |                      | 10                |       |            |                   |           |     |
|---------------------|------------------------------------------|---|---------|----------------------|-------------------|-------|------------|-------------------|-----------|-----|
| Modbus RTU (RS-485) |                                          | 8 | LCD Di  | play (SME            | TRD Only)         |       | - 1        | Write             | and Updat | •   |
| Modbus Address      | 1                                        |   | Line 1  | Paramet<br>Viscosity | er<br>V           | Resol | ution      |                   | Write Con | fig |
| Baud Rate           | 38400                                    | ~ | Line 2  | Density              | ~                 | 0.000 | <b>v</b>   |                   |           | =   |
| Panty               | ODD                                      | × | Line 3  | Temperatu            | ire 🔍             | 0.00  | ~          |                   | Load Cont | ig  |
| themet              |                                          | 0 | Locatio | n ID                 | _                 | -     | -          |                   | -         |     |
| Ethernet MAC        | 70:83:D5:D2:00:10                        |   | Locatio | n ID                 |                   |       |            | Latitude          | 0.000000  |     |
| DHCP                | False                                    | 2 | Locatio | on Name              |                   |       |            | Longitude         | 0.000000  |     |
| IP                  | 10.5.33.85                               |   |         |                      |                   |       |            | Altitude          | 0         |     |
| Subnet              | 255.255.255.0                            |   |         |                      |                   |       |            |                   |           |     |
| Gateway IP          | 0.0.0.0                                  |   | Operati | on History           | 6                 | -     | -          | _                 | -         |     |
| DNS                 | 8.8.8.8                                  |   | RTC Tir | se                   | 24/08/22 00:51:28 |       |            | Supply Voltage    | 23.45     | v   |
| Terminal Port       | 10001                                    | J | Last po | wer Reset            | 19/08/22 20:52:40 |       |            | SME Temp.         | 46.30     | *c  |
| Bluetooth LTE 4.0   | _                                        |   |         |                      |                   |       | Max. Sense | or Temp. Exposure | 32.58     | °C  |
| MIC                 | 00.00.00.00.00.00                        |   |         |                      |                   |       | Max. SME   | Temp. Exposure    | 54.51     | °C  |

Figure 6: Review Modbus RTU Parameters in RCP.

• Click "Write Config" to ensure this is the configuration in the SME. Wait until the button turns green.

| easurement Eve | ents  | Settings         | Service | Diagnost | tics C     | ommunication   | Temp. Conti | tol Logger        | Help            | 1    |
|----------------|-------|------------------|---------|----------|------------|----------------|-------------|-------------------|-----------------|------|
| Modbus RTU (RS | -485) |                  | 0       | LCD Dis  | play (SME  | TRD Only)      |             | 8                 | Write and Updat | te   |
| Modbus Address |       | 1                |         | Line 1   | Paramete   | a.             | Resolution  | ution             | 1               | 1    |
| Baud Rate      |       | 38400            | ~       | Line 2   | Density    | ~              | 0.000       | ~                 | Updatin         | 9    |
| Parity         |       | ODD              | ~       | Line 3   | Temperatu  | re v           | 0.00        | ~                 | Load Con        | fig  |
| thernet        | -     | _                | 0       | Location | ID         | -              | -           |                   | _               | -    |
| Ethernet MAC   | 7     | 0:83:D5:D2:00:00 |         | Location | D          |                |             | Latitude          | 0.000000        |      |
| DHCP           | F     | alse             | v       | Locatio  | n Name     |                |             | Longitu           | de 0.000000     |      |
| IP             | 1     | 92.168.8.30      |         |          |            |                |             | Altitude          | 0               |      |
| Subnet         | 2     | 55.255.255.0     |         |          |            |                |             |                   |                 |      |
| Gateway IP     | 1     | 92.168.8.1       |         | Operatio | on History | 1              | -           | -                 | _               | -    |
| DNS            | 0     | 0.0.0            |         | RTC Tim  | e          | 12/08/22 00:04 | :47         | Supply            | Voltage 23.39   | v    |
| Terminal Port  | 1     | 0001             |         | Last pov | ver Reset  | 19/07/22 18:19 | 22          | SME T             | emp. 48.60      | *C   |
| Bluetooth LTE  | 4.0   | _                |         |          |            |                |             | Max. Sensor Temp. | Exposure 32.58  | *C   |
|                |       |                  |         |          |            |                |             | Max SMF Temp. Fxt | 54.51           | 1.00 |

Figure 7. Upload configuration to the SME.

# 5 Modbus Protocol

The structure of the request and response body in Modbus RTU connections, from the function code to the end of the data portion, has the same layout and meaning as in the other MODBUS variants, such as Modbus TCP or Modbus ASCII. The only differences are the form of any 'framing' sequence, error check pattern, and address interpretation.

#### 5.1 Measured Parameters List

The measured parameters are mapped into the Modbus input registers. There is a total of 23 Parameters available from the SME. Table 3 shows the associated variable, Sensor and Error status.

| Parameter     | Measurement                                          | Description                                                |
|---------------|------------------------------------------------------|------------------------------------------------------------|
| Parameter 0   | Viscosity median                                     | Takes the median of the last E                             |
| Parameter 1   | Density median                                       | sonsor mossurements points                                 |
| Parameter 2   | Temperature median                                   | sensor measurements points                                 |
| Parameter 3   | Kinematic Viscosity                                  | Measured value divided by<br>density squared               |
| Parameter 4   | Density average                                      | Calculates the average of the<br>last 5 measurement points |
| Parameter 5   | Viscosity raw 'process measurement'                  | Roads the direct measurement                               |
| Parameter 6   | Density raw                                          | taken by the sensor                                        |
| Parameter 7   | Temperature raw                                      | taken by the sensor.                                       |
| Parameter 8   | Resonant Frequency                                   | Mascurad in Hartz                                          |
| Parameter 9   | Compensated Resonant Frequency                       | Weasured III Hertz                                         |
| Parameter 10  | Damping                                              | Damping from Measurement                                   |
| Parameter 11  | Coil Temperature                                     |                                                            |
| Parameter 12  | Viscosity Last Good                                  | Keeps the last-good median<br>measurement in memory when   |
| Parameter 13  | Density Last Good                                    | there is a measurement error                               |
| Parameter 14  | Displays of mapped value from Modbus<br>register 512 |                                                            |
| Parameter 15  | Displays of mapped value from Modbus<br>register 514 |                                                            |
| Parameter 16  | Displays of mapped value from Modbus<br>register 516 |                                                            |
| Parameter 17  | Estimated Temperature                                | Calculated from internal<br>temperature Algorithm          |
| Parameter 18  | Temperature from PT1000 sensor                       | Read from internal sensor                                  |
| Parameter 19  | Calculated parameter from viscosity model            |                                                            |
| Parameter 20  | Calculated parameter from density model              | Sat from Advanced Calculations                             |
| Parameter 21  | Calculated parameter from concentration model        | Set from Advanced Calculations                             |
| Parameter 22  | Sensor Cleanliness Ratio                             | Used for estimating sensor<br>cleanliness                  |
| Sensor Status | Sensor Error Status                                  | Status of the sensor                                       |
| Error         | Error State                                          | Error state of the sensor                                  |

Table 3: Measured Parameters List.

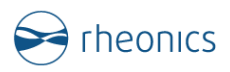

6

### Data structure

Rheonics devices offer different modules and parameters through IO-Link. Currently, the following parameters are available in Address 0.

| Parameter                                        | Data In | Format         |
|--------------------------------------------------|---------|----------------|
| Sensor Status                                    | 1       | Unsigned Int16 |
| Power Supply                                     | 2       | Float 32       |
| -                                                | 3       | -              |
| Parameter 12<br>Viscosity Last<br>Good           | 4       | Float 32       |
| -                                                | 5       | -              |
| Parameter 12<br>Viscosity Last<br>Good -Status   | 6       | Unsigned Int16 |
| Parameter 13<br>Density Last<br>Good             | 7       | Float 32       |
| -                                                | 8       | -              |
| Parameter 13<br>Density Last<br>Good - Status    | 9       | Unsigned Int16 |
| Parameter 2<br>Temperature<br>Median             | 10      | Float 32       |
| -                                                | 11      | -              |
| Parameter 2<br>Temperature<br>Median -Status     | 12      | Unsigned Int16 |
| Parameter 4<br>Kinematic<br>Viscosity            | 13      | Float 32       |
|                                                  | 14      |                |
| Parameter 4<br>Kinematic<br>Viscosity-<br>Status | 15      | Unsigned Int16 |

Table 4. Address 0 data access point

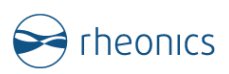

### 7 Accessing the Data with PACTware

- 7.1 Reading the IO-Link Data from the Rheonics sensor.
  - $\circ$   $\,$  Open PACTware and select the IO-Link device that is connected
  - Scan the devices
     Scan the connected device to display all preconfigured data stored in the Rheonics sensor.
  - Access input registers
     In Output (from PLC), select the address 0 to access the preprogrammed data from the adapter. This will provide access to the Input registers from the sensor. Check the Table 3.
  - In PACTware to visualize data, go to "Process data", and click the cyclic read button.

| PACTWORE DC             | 🛆 Device 🕁 Favor              | ites @ Settings                                                |                |  |
|-------------------------|-------------------------------|----------------------------------------------------------------|----------------|--|
| 1. Start                | Set device parameter          |                                                                |                |  |
| 2. Connection Parameter | Save as favorite              | Clone parameters                                               |                |  |
| 3. Search               | Vendor Banner En              | gineering Corporation                                          |                |  |
| 4. Select DTM           | Product S15C-MG               | 4-KQ Product of 515C-MGN+KQ<br>  G≥ PG G G G G G S G G G G G G |                |  |
| 5. Device               | Manu                          | Process data v Enable or disable cyclic read                   |                |  |
| Read from device        | - Identication<br>- Parameter | Input (to PLC)                                                 |                |  |
|                         | Empress data                  | Name - Friesday Gale III, meas an postalet valvage             | Value          |  |
| Write to device         | - Events                      | 20 Barren Data las Read Sat Revisitas 02 Malas                 | 1500           |  |
|                         | - kita                        | BD Draws Data In: Need Cat Register 0.5 Value                  | 200            |  |
| Parameter               | - Connection info             | Read Set Register 04 Value                                     | 230            |  |
|                         |                               | Process Data In : Read Set Register 05 Value                   | 0              |  |
|                         |                               | - Process Data In : Read Set Register 05 Value                 | 0              |  |
|                         |                               | Process Data In : Read Set Register 07 Value                   | 2              |  |
|                         |                               | - Process Data In : Read Set Register 08 Value                 | 0              |  |
|                         |                               | Process Data In : Read Set Register 09 Value                   | 16343          |  |
|                         |                               | Process Data In ; Read Set Register 10 Value                   | 9294           |  |
|                         |                               | Process Data In : Read Set Register 11 Value                   | 168            |  |
|                         | /                             | Process Data In : Read Set Register 12 Value                   | 0              |  |
|                         | N.                            | Provide Data In Board Set Register 13 Volum                    | 16363          |  |
|                         |                               | 10 Descent Date for Band Cat Desirate 141/4/an                 | (523)<br>(523) |  |
|                         |                               | Age Process Data In : Heed Set Register 14 value               | 22.3*          |  |
|                         |                               | Sar Process Data In : Read Set Register 15 Value               | 24             |  |
|                         |                               | Output (from PLC)                                              |                |  |
|                         |                               | Name                                                           | Value          |  |
|                         |                               | Trocess Date Out                                               |                |  |
|                         |                               |                                                                |                |  |
|                         |                               |                                                                |                |  |

Figure 8. Starting cyclic read with Rheonics sensor

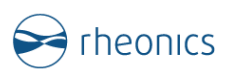

# 8 IO-Link integration with S7-1200 with IO-Link Master SM 1278

#### 8.1 Components

o Rheonics SME with IO-Link Adapter

The setup, as covered in Figure 3, consists of an IO-Link adapter that ensures seamless protocol conversion for interoperability between devices in industrial settings, along with the Rheonics SME utilizing the Modbus RTU protocol.

o SM 1278

The SM 1278 module allows data exchange with up to four external IO-Link devices, each connected by a single 3-wire cable. Alternatively, it can connect up to four standard actuators or sensors. Its flexible configuration options enable the controller to be easily adapted to different communication partners, ensuring compatibility and smooth operation across various devices.

o TIA Portal

The Totally Integrated Automation (TIA) Portal is Siemens' comprehensive engineering platform designed to provide a complete suite of automation solutions. It integrates hardware configuration, programming, and diagnostics in a single, user-friendly interface, enabling seamless coordination of devices and systems.

#### 8.2 Hardware connection and block diagram

Connect the IO-Link adapter from the Rheonics sensor to an IO-Link Master device. **Pin 2 on the connector is not used.** 

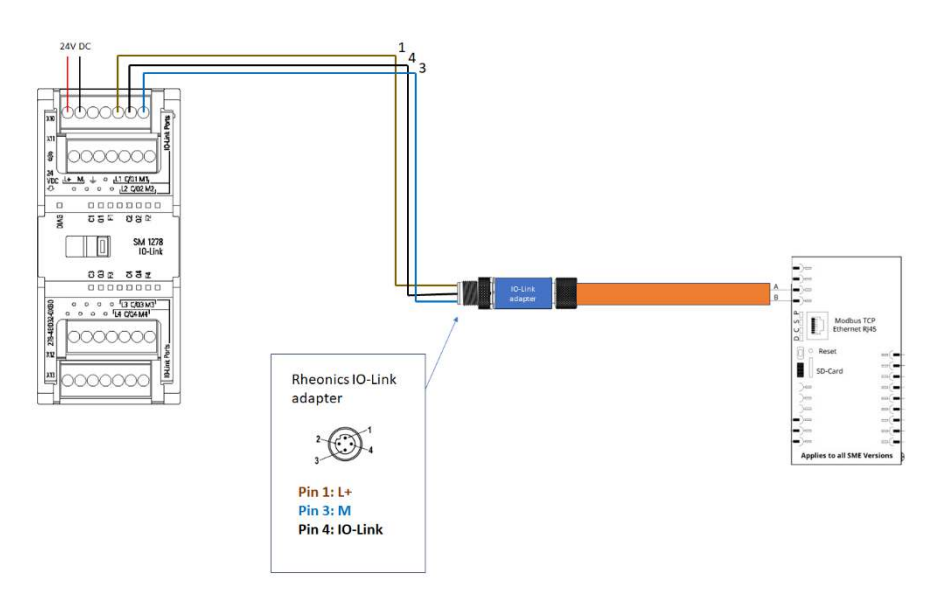

Figure 9. IO-Link Master SM 1278 with Rheonics sensor SME-DRM

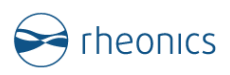

#### 8.3 Integration steps

• Add the IO-Link master SM 1278 from the Hardware catalog in TIA PORTAL. The 4-port IO-Link device is added to the project now.

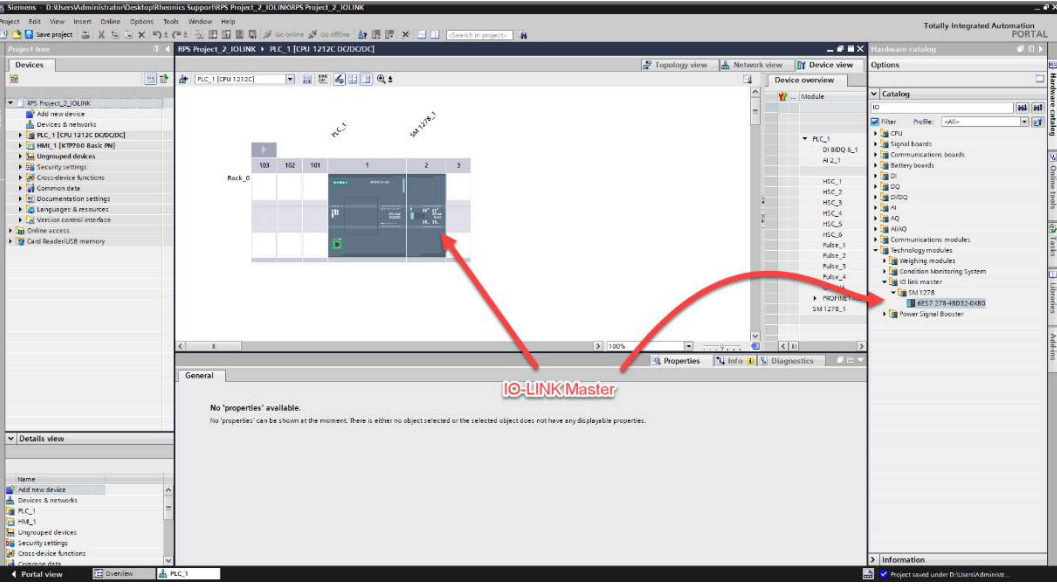

Figure 10. Adding IO-Link Master device SM 1278 to S7-1200 project

 $\circ$   $\,$  Open the SIMATIC S7 PTC Tool by right-clicking the device just added.

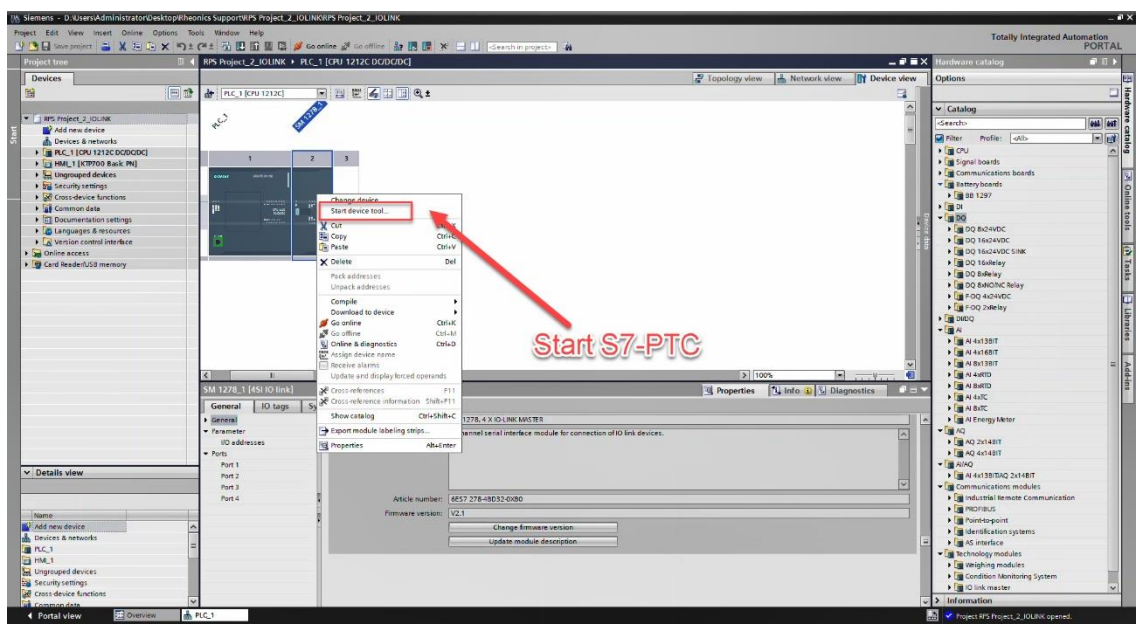

Figure 11. starting the S7-PTC to configure the IO-Link Master device and the IO-Link converter

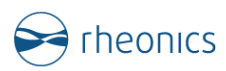

• A prompt message will appear to start the S7-PTC software.

| Siemens - D. Users Administrator Desktop Rhe                                                                                                    | nnics SupportIRPS Project_2_IOLINKRPS Project_2_IOLINK                                                                                                    |                                                                                                    |                                        | - 8    |
|----------------------------------------------------------------------------------------------------|----------------------------------------------------------------------------------------------------|----------------------------------------------------------------------------------------------------|----------------------------------------|--------|
| roject Edit Wew Insert Online Options Ti                                                                                                    | ob. Window Help                                                                                                    |                                                                                                    | Totally Integrated Automat             | tion   |
| 🖞 🕒 🖓 Save project 🛛 👗 🗶 🖽 🕞 🗙 🎝 🗄                                                                                                    | (# 1 🐪 🛄 🛄 📓 🖉 💋 Go online 🔊 Go online 👔 🛄 🐺 🛠 🖃 🛄 🤇 Goath in projects 🗿                                                                                                    |                                                                                                    | PO                                     | RTAL   |
| Project tree 11                                                                                                    | RPS Project_2_IOLINK → PLC_1 [CPU 1212C DC/DC/DC]                                                                                                    | e = x                                                                                                    | Hardware catalog                       |        |
| Devices                                                                                                    | Z Topology view 🔥 Network view 👔 Device                                                                                                    | view                                                                                                    | Options                                | 1      |
| 1                                                                                                    | 4+ BC 1(60 1212c) B = 2 C 4 11 B @ +                                                                                                    | 18 TT                                                                                                    |                                        |        |
|                                                                                                    |                                                                                                    | -                                                                                                    | as Catalan                             |        |
| * 3 8P5 Project 2 IOUBIK                                                                                                    | 1.5                                                                                                    | and the second second                                                                                                    | Catalog                                |        |
| Add new device                                                                                                    | the state of the state of the s | -                                                                                                    | dearch>                                | at and |
| h Devices & networks                                                                                                    |                                                                                                    |                                                                                                    | Filter Profile: Alb                    | • ei   |
| F B PLC_1 [CPU 1212C DODODC]                                                                                                    |                                                                                                    |                                                                                                    | • CPU                                  | 0      |
| HML1 [KTP700 Basic PN]                                                                                                    |                                                                                                    |                                                                                                    | Im Signal boards                       |        |
| Engrouped devices                                                                                                    | (DD) with an an an an an an an an an an an an an                                                                                                    |                                                                                                    | Communications boards                  |        |
| b Security settings                                                                                                    |                                                                                                    |                                                                                                    | Battery boards                         |        |
| Cross-device functions                                                                                                    |                                                                                                    |                                                                                                    | - 10 00 1297                           |        |
| ar common data                                                                                                    |                                                                                                    | - 22                                                                                                    | 7 900                                  |        |
| Di Documentation settings                                                                                                    | Shart device total                                                                                                    | 1                                                                                                    | <ul> <li>Tel DO BY24VDF</li> </ul>     |        |
| Version control interfere                                                                                                    | 13                                                                                                    | 1.0                                                                                                    | DO 16x24VDC                            |        |
| ini Online access                                                                                                    | Select tool or access point                                                                                                    | 1.4                                                                                                    | DQ 16x24VDC SINK                       |        |
| Card Reader/USB memory                                                                                                    | 57/63                                                                                                    |                                                                                                    | DQ 16:8elay                            |        |
|                                                                                                    | Click the Start button                                                                                                    |                                                                                                    | 🕨 🧱 DQ Sifelay                         |        |
|                                                                                                    | Chort the Ottal Datton.                                                                                                    |                                                                                                    | DQ BiNOINC Relay                       |        |
|                                                                                                    |                                                                                                    |                                                                                                    | FDQ 4x24VDC                            | Ĩ      |
|                                                                                                    |                                                                                                    |                                                                                                    | FDQ 2sRelay                            |        |
|                                                                                                    |                                                                                                    |                                                                                                    | • Impibo                               |        |
|                                                                                                    |                                                                                                    |                                                                                                    | • []] A                                |        |
|                                                                                                    |                                                                                                    |                                                                                                    |                                        |        |
|                                                                                                    | monitors the computation on ro-Link devices.                                                                                                    | 100                                                                                                    | A SYLERIT                              | - 1    |
|                                                                                                    |                                                                                                    | - in the second second | ALCONTROL                              | -      |
|                                                                                                    |                                                                                                    | 100                                                                                                    | AI BARTD                               |        |
|                                                                                                    | Start Cancel S Properties Start                                                                                                    | L distanti                                                                                                    | • 1 AL 4/00                            |        |
|                                                                                                    | General IO tags System constants Texts                                                                                                    |                                                                                                    | <ul> <li>Image All Budic</li> </ul>    |        |
|                                                                                                    | General Short designation: SM 1278. 6 × IO-Life NM/STER                                                                                                    | -                                                                                                    | <ul> <li>Al Energy Meter</li> </ul>    |        |
|                                                                                                    | Farameter Description: 4-channel serial interface module for connection of IO link devices                                                                                                    | 0                                                                                                    | • <b>A</b> Q                           |        |
|                                                                                                    | I/O addresses                                                                                                    |                                                                                                    | AQ 2x14BIT                             |        |
|                                                                                                    | * Ports                                                                                                    |                                                                                                    | AQ 4x14BIT                             |        |
| Details view                                                                                                    | 2013                                                                                                    |                                                                                                    |                                        |        |
| -10000000                                                                                                    |                                                                                                    | ~                                                                                                    | Communications modules                 |        |
|                                                                                                    | Port 4                                                                                                    | and a                                                                                                    | Industrial Remote Communication        |        |
|                                                                                                    | Statistical President Statistical Statistical Statisticae Statisticae Statisticae Statisticae Statisticae Statisticae Statisticae Statisticae Statisticae Statisticae Statisticae Statisti | -                                                                                                    | PROFIBUS                               |        |
| Name                                                                                                    | Permusite reproduct: V.C.1                                                                                                    |                                                                                                    | Point-to-point                         |        |
| V Add new device                                                                                                    | - Change firmware version                                                                                                    |                                                                                                    | Identification systems                 |        |
| Devices a networks                                                                                                    | Update module description                                                                                                    | -                                                                                                    | • 📺 AS interface                       |        |
| The second second secon |                                                                                                    |                                                                                                    | <ul> <li>Technology modules</li> </ul> |        |
| D Lineman and devices                                                                                                    |                                                                                                    |                                                                                                    | <ul> <li>Weighing modules</li> </ul>   |        |
| Security settings                                                                                                    |                                                                                                    |                                                                                                    | Condition Monitoring System            |        |
| Cross device functions                                                                                                    |                                                                                                    |                                                                                                    | IO link master                         | ~      |
| Common data                                                                                                    |                                                                                                    | v                                                                                                    | > Information                          | 10     |
| Portal view                                                                                                    | PLC_1                                                                                                    |                                                                                                    | Project RPS Project 2: IOLINK opened.  |        |

Figure 12. Starting the S7-PTC

 Download the IODD file for the IO-Link converter which can be found at <u>https://www.bannerengineering.com/us/en/products/part.809836.html</u> and import this file in S7-PCT.

| Re       Re       Re <td< th=""><th>K SIMATIC S7-PCT - PLC_1</th><th></th><th>_ # ×</th></td<>                                                                                                    | K SIMATIC S7-PCT - PLC_1       |                                                                       | _ # ×                                                                                                    |
|----------------------------------------------------------------------------------------------------|--------------------------------|-----------------------------------------------------------------------|----------------------------------------------------------------------------------------------------|
| Image: Image:                                | File Edit View Device          | Cptions Help                                                          | IO-Link                                                                                                    |
| Control of the sector of the sector of       | B B B B B X B                  | Import IODD                                                           | Port Configuration Tool                                                                                                    |
| • • • • • • • • • • • • • • • • •                                                                                                    | - PLC P                        | IODD vendor list                                                      | Catalog 4 X                                                                                                    |
| Image: Status       Image: Status       Image: Status<                                                                                                    | [5kx 2] 5M 1278_1              | Export catalog                                                        | Search                                                                                                    |
| Image: state of the state of the state                                 | C [1] 215C-MGN-N               | Import catalog                                                        | Text search v                                                                                                    |
| Conversion and a set of the set of the       |                                | Restore default catalog                                               | H H1                                                                                                    |
| Image: Image:                                |                                | Automated IODD download                                               | Profile: V1.0 and V1.1                                                                                                    |
|                                                                                                    |                                | Supported modules                                                     | C. Constanting of the second second sec |
|                                                                                                    |                                | User role                                                             |                                                                                                    |
|                                                                                                    |                                | language                                                              | - Banner Engineering Corp.                                                                                                    |
|                                                                                                    |                                | Import the IODD file                                                  | • Im hime converter                                                                                                    |
| Beise     Contraction     Contraction      Contraction      Contracti      |                                |                                                                       | Finis SEMENS 43                                                                                                    |
| the selected dejects in mether D Link materior or D Link desite                                                                                                    |                                |                                                                       | STANDARD                                                                                                    |
| the statest at the table                                                                                                    |                                |                                                                       |                                                                                                    |
| the selected depicts in refer () Lisk matering () Lisk matering () Li      |                                |                                                                       |                                                                                                    |
| the states of the states                                                                                                    |                                |                                                                       |                                                                                                    |
|                                                                                                    |                                |                                                                       |                                                                                                    |
| the sedecide depide is notified O Link materior of D Link deside      the sedecide depide is notified O Link materior of D Link deside      The sedecide depide is notified O Link materior of D Link deside      The sedecide depide is notified O Link materior of D Link deside      The sedecide depide is notified O Link materior of D Link deside      The sedecide depide is notified O Link materior of D Link deside      The sedecide depide is notified O Link materior of D Link deside      The sedecide depide is notified O Link materior of D Link deside      The sedecide depide is notified O Link Materior      The sedecide depide depide d      |                                |                                                                       |                                                                                                    |
|                                                                                                    |                                |                                                                       |                                                                                                    |
| the selected depicts in methor O Lisk device      the selected depicts in methor O Lisk device      the selected depicts in method depicts      the selected depicts in method depicts      the selected depicts in method depicts      the selected depicts in method depicts      the selected depicts      the selected depicts      the selected depicts      the selected depicts      the selected depicts      the selected depicts      the selected depicts      the selected depicts      the selected depicts      the selected depicts      the selected depicts      the selected depicts      the selected depicts      the selected depicts      t      |                                |                                                                       |                                                                                                    |
|                                                                                                    |                                | The selected object is petitier (b) list response for (b) list device |                                                                                                    |
| Commentation marks                                                                                                    |                                |                                                                       |                                                                                                    |
| Commentation multi-         SiX:M3N or           Commentation multi-         SiX:M3N or           Commentation multi-         SiX:M3N or                                                                                                    |                                |                                                                       |                                                                                                    |
| Site SAMe or     Site SAMe or     S      |                                |                                                                       | S15C-MGN-KQ                                                                                                    |
| Commentation make                                                                                                    |                                |                                                                       | Product name: S15C-MGN-KQ                                                                                                    |
|                                                                                                    |                                |                                                                       | Product text Inline converter ID-Link to ModB.                                                                                                    |
|                                                                                                    |                                |                                                                       | Firmware rev:                                                                                                    |
| Communitation that the address of the address of th |                                |                                                                       | Hardware rev.:                                                                                                    |
| Communities for addition                                                                                                    |                                |                                                                       | Device family. Inline converter                                                                                                    |
| Communication multi<br>Communication multi<br>Communication multi                                                                                                    |                                |                                                                       | Release date 2020-07-15                                                                                                    |
|                                                                                                    |                                |                                                                       | IODO file name: Banner_Engineering S15C //GN                                                                                                    |
| Commutation multi<br>Commutation multi<br>Also end whice the natation.                                                                                                    |                                |                                                                       | 20200/15H00L1113eni                                                                                                    |
| Communication mole                                                                                                    |                                |                                                                       |                                                                                                    |
| Comunication reality<br>Comunication reality<br>Related to the statute                                                                                                    |                                |                                                                       |                                                                                                    |
| Communication multi                                                                                                    | < >                            |                                                                       | د                                                                                                    |
| devices to the catalog.                                                                                                    | Communication results          |                                                                       |                                                                                                    |
|                                                                                                    | Adds new devices to the catal: | ag                                                                    |                                                                                                    |

Figure 13. Installing the IODD file.

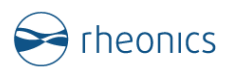

• Drag and drop the IO-Link converter to the IO-Link Master.

| K SINATIC S7-PCT - PLC_ | 1                      |                              |                                  |                 | _ # ×                           |
|-------------------------|------------------------|------------------------------|----------------------------------|-----------------|---------------------------------|
| File Edit View Device   | e Options Help         |                              |                                  |                 | IO-Link                         |
| 9 🕒 🖬 🥔 🗶 🗷             |                        | 1 🖉 🖂 🚱                      |                                  |                 | Port Configuration Tool         |
| * PLC_1*                | Ports Addresses Status | I&M Commands                 |                                  | ^ Catalog       | 9 ×                             |
| [Skt 2] SM 1278_1       | General master         | nformation                   |                                  | Search          |                                 |
|                         | Product name:          | SM 1278 IO-Linix Mantee V2 1 |                                  | Text search     | ×                               |
|                         | Article cumber         | FS7 27L4R010.0x80            |                                  |                 | tes tes                         |
|                         | Commit                 |                              |                                  | Profile: V      | 1.0 and V1.1 ~                  |
|                         | Contract               |                              |                                  | · (#101         | nk V10                          |
|                         |                        |                              |                                  | - 🗐 10 L        | sk V1.1                         |
|                         | Port information       |                              |                                  |                 | anner Engineering Corp.         |
|                         | Port information       |                              |                                  |                 | Converter Converter             |
|                         | Courns sider   Toggie  |                              |                                  | ¥               | IEMENS AG                       |
|                         | Pot Autosense Mo       | s Name                       | IO-Link version Inspection le    | el Backup level | TANDARD                         |
|                         | 2                      |                              | No check                         |                 |                                 |
|                         | 3 Dea                  | swated ~                     | No check                         | Off             |                                 |
|                         | 4 🗌 Dea                | ivated ~                     | No check                         | 01              |                                 |
|                         | Detalle                |                              |                                  |                 |                                 |
|                         | Decians                |                              |                                  |                 |                                 |
|                         | Vendor name:           |                              |                                  |                 |                                 |
|                         | Vendor URL:            |                              | rag and drop the IO-Link conve   | ter             |                                 |
|                         |                        |                              |                                  |                 |                                 |
|                         |                        |                              |                                  | Device:         | Â                               |
|                         | Device name:           |                              |                                  |                 |                                 |
|                         | Description:           | A                            |                                  |                 |                                 |
|                         |                        |                              |                                  |                 |                                 |
|                         |                        |                              |                                  |                 |                                 |
|                         | Article number         |                              |                                  |                 |                                 |
|                         | 1000 Reserve           |                              |                                  |                 | S15C-MGN-KQ                     |
|                         | Commentance.           |                              |                                  | Product par     | ISTECHED NO.                    |
|                         | Commenc                |                              |                                  | Product two     | inina conveter PU ink to Modili |
|                         |                        |                              |                                  | Firmware re     | N.                              |
|                         |                        |                              |                                  | Hardware n      | N                               |
|                         |                        |                              |                                  | Device fam      | ly: Inline conveter             |
|                         |                        |                              |                                  | Release da      | a: 2020-07-15                   |
|                         |                        |                              |                                  | 1000 file n     | me. Banner_Engineering-S15C-MGN |
|                         |                        |                              |                                  |                 | 20200715-IODD1.1.xml            |
|                         |                        |                              |                                  |                 |                                 |
|                         |                        |                              |                                  |                 |                                 |
|                         |                        |                              |                                  | v <             |                                 |
| Communication results   |                        |                              |                                  |                 |                                 |
| Ready                   |                        |                              | TEP 7 (Integrated) Commissioning |                 |                                 |

Figure 14. Adding IO-Link converter for configuration

 $\circ~$  Go to the Addresses tab to verify which PLC address was assigned to the data in IO-Link.

| SIMATIC S7-PCT - PLC_                                                                                                    | 1                         |                                                                                             |                                    |                                       | _ @>                                              |  |  |  |  |
|----------------------------------------------------------------------------------------------------|---------------------------|---------------------------------------------------------------------------------------------|------------------------------------|---------------------------------------|---------------------------------------------------|--|--|--|--|
| File Edit View Device                                                                                                    | Options Help              |                                                                                             |                                    |                                       | IO-Link                                           |  |  |  |  |
| 9 3 🖯 🖓 🎽 X 25                                                                                                    |                           | ¥ 🗉 0                                                                                       |                                    |                                       | Port Configuration Tool                           |  |  |  |  |
| * PIC_1*                                                                                                    | Ports Addresses Status    | IBM Commands                                                                                |                                    |                                       | <ul> <li>Catalog</li> <li>P &gt;</li> </ul>       |  |  |  |  |
| Sct 2] SM 1278_1                                                                                                    | General master infe       |                                                                                             | Search                             |                                       |                                                   |  |  |  |  |
| Classenann                                                                                                    | Product name: SM          | Act name, SM 1278 K9-Link Medler V2.1                                                       |                                    |                                       |                                                   |  |  |  |  |
|                                                                                                    | Article number: 6ES       | 7 278-48032 0X80                                                                            |                                    |                                       | Tes Les                                           |  |  |  |  |
|                                                                                                    | Commont                   |                                                                                             |                                    |                                       | Profile: V1.0 and V1.1 v                          |  |  |  |  |
|                                                                                                    | A AND A COMPANY OF        |                                                                                             |                                    |                                       | IO Link V1.0                                      |  |  |  |  |
| -                                                                                                    |                           |                                                                                             |                                    |                                       | • 1 10 Link V1.1                                  |  |  |  |  |
|                                                                                                    | Port information          |                                                                                             |                                    |                                       | Idaner Logneering Lop.     Idaner Logneering Lop. |  |  |  |  |
|                                                                                                    | Column filter Topple Auto | sense                                                                                       |                                    |                                       |                                                   |  |  |  |  |
|                                                                                                    | Rod Astronom Marks        | have                                                                                        | C) bit writes frameric             | olaut Radius isud                     | SIEMENS AG                                        |  |  |  |  |
|                                                                                                    |                           | STREWEILKO                                                                                  | Vil Trees                          | natile v Rackup&Restore v             | a contraction                                     |  |  |  |  |
|                                                                                                    | 2 Deective                | ad v                                                                                        | No ched                            | OF .                                  |                                                   |  |  |  |  |
|                                                                                                    | 3 Deactiva                | ed ~                                                                                        | No ched                            | 01 -                                  |                                                   |  |  |  |  |
|                                                                                                    | 4 Deactival               | ved 🗸                                                                                       | No check                           | 01                                    |                                                   |  |  |  |  |
|                                                                                                    | Details                   |                                                                                             |                                    |                                       |                                                   |  |  |  |  |
|                                                                                                    |                           |                                                                                             |                                    |                                       |                                                   |  |  |  |  |
|                                                                                                    | Vendor name:              | Barner Engineering Cop.                                                                     |                                    |                                       |                                                   |  |  |  |  |
|                                                                                                    | Vendor URL:               | enve barnerensineeths.com/billek                                                            |                                    |                                       |                                                   |  |  |  |  |
|                                                                                                    |                           |                                                                                             |                                    | more sensors, more sensities          |                                                   |  |  |  |  |
|                                                                                                    | 380                       |                                                                                             |                                    |                                       | Device                                            |  |  |  |  |
|                                                                                                    | Device name:              | S1SC-MSN-HQ                                                                                 |                                    |                                       |                                                   |  |  |  |  |
|                                                                                                    | Description:              | Infine converter IO-Link to ModBue, Device family Inline converter. Release date 2020-07-15 |                                    |                                       |                                                   |  |  |  |  |
|                                                                                                    |                           |                                                                                             |                                    |                                       |                                                   |  |  |  |  |
|                                                                                                    |                           |                                                                                             |                                    |                                       |                                                   |  |  |  |  |
|                                                                                                    | Article number            | S15C MGN-HQ                                                                                 |                                    |                                       |                                                   |  |  |  |  |
|                                                                                                    | POD AL AND                | Parate Destantes CHE MCM /C 2020215-00001 June                                              |                                    |                                       | S15C-MGN-KQ                                       |  |  |  |  |
|                                                                                                    | looo ke nake.             |                                                                                             |                                    | · · · · · · · · · · · · · · · · · · · | Destant same                                      |  |  |  |  |
|                                                                                                    | Businessile de las IDe    |                                                                                             |                                    |                                       | Product least                                     |  |  |  |  |
|                                                                                                    | Hepsaceacie device ico    |                                                                                             |                                    |                                       | Firmware rev.                                     |  |  |  |  |
|                                                                                                    | Competibility:            | The device is only compatible with the IO-Link revision 1.1.                                |                                    |                                       | Hardware rev:                                     |  |  |  |  |
|                                                                                                    | Connect                   |                                                                                             |                                    |                                       | Device family                                     |  |  |  |  |
|                                                                                                    | 1000000                   |                                                                                             |                                    |                                       | Release date: 2020-07-15                          |  |  |  |  |
|                                                                                                    |                           |                                                                                             |                                    |                                       | IODD file name: Banner Engineering S15C-MGN       |  |  |  |  |
|                                                                                                    |                           |                                                                                             |                                    |                                       | 202007154ODD1.1.xml                               |  |  |  |  |
|                                                                                                    |                           |                                                                                             |                                    |                                       | -                                                 |  |  |  |  |
|                                                                                                    |                           |                                                                                             |                                    |                                       |                                                   |  |  |  |  |
| c >                                                                                                    |                           |                                                                                             |                                    |                                       | v ( )                                             |  |  |  |  |
| Communication results                                                                                                    |                           |                                                                                             |                                    |                                       |                                                   |  |  |  |  |
| and the second second se |                           |                                                                                             | STED 7 //atsocrated) Commissioning |                                       |                                                   |  |  |  |  |

Figure 15. IO-Link Master configuration in Ch1

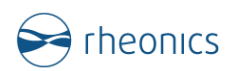

 $\circ$   $\,$  Click the show addresses button to check the assigned address on the PLC.

|                                     | ¥ 🖽 🛛                                                                                                    |           |         | PortC                        |  |  |  |  |
|-------------------------------------|----------------------------------------------------------------------------------------------------|-----------|---------|------------------------------|--|--|--|--|
| Ports Addresses Status              | 18M Commands                                                                                                    |           |         | <ul> <li>Catalog</li> </ul>  |  |  |  |  |
| General                             |                                                                                                    |           |         |                              |  |  |  |  |
|                                     |                                                                                                    |           |         |                              |  |  |  |  |
| Input della 32 Brite Fut southiler  |                                                                                                    |           |         |                              |  |  |  |  |
| Output data:                        | 32 Byte                                                                                                    |           |         | Puella 10 Puella 1           |  |  |  |  |
|                                     |                                                                                                    |           |         | VID and VID                  |  |  |  |  |
|                                     |                                                                                                    |           |         | ID LHK V1.0                  |  |  |  |  |
| Show PLC addresses                  | Pack (Byte) Pack (B                                                                                                    | 0         |         | Barner Ensin                 |  |  |  |  |
| Port information .                  | a second second s |           |         | - Inine con                  |  |  |  |  |
| Rat land start land on              | of Length Colorisation Colorisation Length                                                                                                    |           |         |                              |  |  |  |  |
| 1 80 297                            | 23 Bas 0.0 28 7 21 Bas                                                                                                    |           |         | SIEMENS A                    |  |  |  |  |
| 2                                   | active out of the                                                                                                    |           |         |                              |  |  |  |  |
| 3                                   |                                                                                                    |           |         |                              |  |  |  |  |
| 4                                   |                                                                                                    |           |         |                              |  |  |  |  |
| Contraction and the second second   |                                                                                                    |           |         |                              |  |  |  |  |
| Structure of proce                  | ss data                                                                                                    |           |         |                              |  |  |  |  |
| All ports                           | Pot Name                                                                                                    | Data type | Address | *                            |  |  |  |  |
| Create PLC data type<br>acurce file | 1 Process Data In - Read Set Register 15 Value                                                                                                    | Word      | *AW 8   |                              |  |  |  |  |
|                                     | 1 Process Data In - Read Set Register 14 Value                                                                                                    | Word      | 2/W 10  |                              |  |  |  |  |
|                                     | 1 Process Data In - Read Set Register 13 Value                                                                                                    | Word      | 12MV 12 |                              |  |  |  |  |
|                                     | 1 Process Data In - Read Set Register 12 Value                                                                                                    | Word      | 32W 14  | Device                       |  |  |  |  |
|                                     | 1 Process Data In - Read Set Register 11 Value                                                                                                    | Word      | 2/W 16  |                              |  |  |  |  |
|                                     | 1 Process Data In - Read Set Register 10 Value                                                                                                    | Word      | 2/W 18  |                              |  |  |  |  |
|                                     | 1 Process Data in - Read Set Register 09 Value                                                                                                    | Word      | SW 20   |                              |  |  |  |  |
|                                     | 1 Process Data In - Read Set Register 08 Value                                                                                                    | Word      | 13W 22  |                              |  |  |  |  |
|                                     | Hocels Lata In - Head Set Hegister 07 Value                                                                                                    | word      | 200 24  |                              |  |  |  |  |
|                                     | Process Data In - Read Set Pregister 00 Value                                                                                                    | Word      | NW 26   |                              |  |  |  |  |
|                                     | Process Cata In - Read Set Register US Value      Descent Out a la - Read Set Register US Value                                                                                                    | Word      | 200 20  |                              |  |  |  |  |
|                                     | Process Cate in - Read Set Register Of Value                                                                                                    | Ward      | TW D    |                              |  |  |  |  |
|                                     | 1 Process Data In , Read Set Resister 02 Value                                                                                                    | Word      | TIM 34  | Product name: 315C           |  |  |  |  |
|                                     | 1 Process Data In - Read Set Register 01 Value                                                                                                    | Word      | 1.0V 36 | Product text Inline          |  |  |  |  |
|                                     | 1 Process Data in - Counter Value                                                                                                    | bite      | 1/8 38  | Permisero rev.               |  |  |  |  |
|                                     | 1 Process Data in - Register Set To Read                                                                                                    | Exte      | 2/8 39  | Hardware rev.                |  |  |  |  |
|                                     | 1 Process Data In - Register Read Successful                                                                                                    | Bool      | XI 39.4 | Device family: Inline        |  |  |  |  |
|                                     | 1 Process Data In - Register Write Successful                                                                                                    | Bool      | 31 29.5 | Helease date: 2020           |  |  |  |  |
|                                     | 1 Process Data in - Register Verify Successful                                                                                                    | Bool      | 11 39 6 | IODD file name: Bana<br>2020 |  |  |  |  |
|                                     | 1 Process Date Out - Write Set Register 15 Value                                                                                                    | Word      | 1QW 8   |                              |  |  |  |  |
|                                     | 1 Process Data Out - Write Set Register 14 Value                                                                                                    | Word      | xQW 10  |                              |  |  |  |  |
|                                     | 1 Process Data Out - Witte Set Register 13 Value                                                                                                    | Word      | 1/2W 12 |                              |  |  |  |  |
| -                                   |                                                                                                    |           |         |                              |  |  |  |  |

Figure 16. IO-Link Master mapping in S7-PTC

• Table 5 below presents in S7-PTC will show a format like this one.

| Rheonics Data-Address                           | Parameter                                     | PLC Address |
|-------------------------------------------------|-----------------------------------------------|-------------|
| Process Data In - Read Set<br>Register 15 Value | Parameter 4<br>Kinematic Viscosity-<br>Status | %IW 8       |
| Process Data In - Read Set<br>Register 14 Value |                                               | %IW 10      |
| Process Data In - Read Set<br>Register 13 Value | Parameter 4<br>Kinematic Viscosity            | %IW 12      |
| Process Data In - Read Set<br>Register 12 Value | Parameter 2<br>Temperature Median -<br>Status | %IW 14      |
| Process Data In - Read Set<br>Register 11 Value |                                               | %IW 16      |
| Process Data In - Read Set<br>Register 10 Value | Parameter 2<br>Temperature Median             | %IW 18      |
| Process Data In - Read Set<br>Register 09 Value | Parameter 13 Density<br>Last Good - Status    | %IW 20      |
| Process Data In - Read Set<br>Register 08 Value |                                               | %IW 22      |

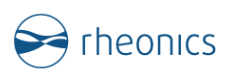

| Process Data In - Read Set<br>Register 07 Value | Parameter 13 Density<br>Last Good               | %IW 24 |
|-------------------------------------------------|-------------------------------------------------|--------|
| Process Data In - Read Set<br>Register 06 Value | Parameter 12<br>Viscosity Last Good -<br>Status | %IW 26 |
| Process Data In - Read Set<br>Register 05 Value |                                                 | %IW 28 |
| Process Data In - Read Set<br>Register 04 Value | Parameter 12<br>Viscosity Last Good             | %IW 30 |
| Process Data In - Read Set<br>Register 03 Value |                                                 | %IW 32 |
| Process Data In - Read Set<br>Register 02 Value | Power Supply                                    | %IW 34 |
| Process Data In - Read Set<br>Register 01 Value | Sensor Status                                   | %IW 36 |

.

Table 5. Variable mapping in TIA PORTAL

 $\circ$   $\;$  The next step is to map all the variables to the PLC  $\;$ 

| piect tree II 4                                                                                                | RPS 1 | Project 2 IOLINK                                                                                                    | > PLC 1 (CPU 1212C D           | DC/DCI > PLC to                                                                                                    | ags 🕨 Tag ta   | ble 1 [10]    |              |          |        |          |                                                                                                    | _ 7 = X                  | Tasks                                                                                                    | -                     |
|----------------------------------------------------------------------------------------------------|-------|----------------------------------------------------------------------------------------------------|--------------------------------|----------------------------------------------------------------------------------------------------|----------------|---------------|--------------|----------|--------|----------|----------------------------------------------------------------------------------------------------|--------------------------|----------------------------------------------------------------------------------------------------|-----------------------|
| Devices                                                                                                    |       |                                                                                                    |                                |                                                                                                    |                |               |              |          |        |          | an Tao                                                                                                    | e III liser constants    | Ontions                                                                                                    | and the second second |
|                                                                                                    |       | allow to look a                                                                                                    |                                |                                                                                                    |                |               |              |          |        |          |                                                                                                    | -                        | opuons                                                                                                    |                       |
|                                                                                                    | 20    | ं ड र ा                                                                                                    | я                              |                                                                                                    |                |               |              |          |        |          |                                                                                                    |                          |                                                                                                    |                       |
|                                                                                                    | T.    | ag table_1                                                                                                    |                                |                                                                                                    |                |               |              |          |        |          |                                                                                                    |                          | ✓ Find and replace                                                                                                    |                       |
| RPS Project_2_IOLINK                                                                                           | ^     | Nome .                                                                                                    |                                |                                                                                                    | Data type      | Address       | Retain       | Acces    | Write_ | Visibi   | Comment                                                                                                    |                          | and the second second se |                       |
| Add new device                                                                                                 | 10    | Parameter -                                                                                                    | 4 Kinematic Viscosity/Status   |                                                                                                    | Int            | 94/48         |              |          |        |          |                                                                                                    |                          | Find                                                                                                    |                       |
| m Devices & networks                                                                                           | 2.1   | Parameter -                                                                                                    | 4 Kinematic Viscosity          |                                                                                                    | Int            | %W12          |              |          |        |          |                                                                                                    |                          |                                                                                                    |                       |
| <ul> <li>III PLC_1 [CPU 1212C DC/DC/DC]</li> </ul>                                                             | 3     | Parameter :                                                                                                    | 2 Temperature Median -Status   | 3                                                                                                    | Int            | %W14          |              | <b>M</b> |        |          |                                                                                                    |                          | Whole words only                                                                                                    |                       |
| Device configuration                                                                                           | 4     | • Parameter                                                                                                    | 2 Temperature Median           |                                                                                                    | Int.           | 59W18         |              |          |        |          |                                                                                                    |                          | Dabacherera                                                                                                    |                       |
| Online & diagnostics                                                                                           | 5.    | Parameter                                                                                                    | 13 Density Last Good - Status  |                                                                                                    | Int            | NJV/20        |              |          |        |          |                                                                                                    |                          | i Martin Case                                                                                                    |                       |
| Program blocks                                                                                                 | 6     | Parameter                                                                                                    | 13 Density Last Good           |                                                                                                    | Int            | 94/024        |              |          |        |          |                                                                                                    |                          | Find in substructures                                                                                                    |                       |
| <ul> <li>Technology objects</li> </ul>                                                                         | 7     | Parameter                                                                                                    | 12 Viscosity Last Good -Status |                                                                                                    | Int            | %W26          |              |          | M      | M        |                                                                                                    |                          | Find in hidden texts                                                                                                    |                       |
| External source files                                                                                          | 8     | Parameter                                                                                                    | 12 Viscosity Last Good         |                                                                                                    | Int            | %W30          |              |          |        | <b>_</b> |                                                                                                    |                          | Use wildcards                                                                                                    |                       |
| • La PLC tegs                                                                                                  | 8     | Power Supp                                                                                                    | h.                             |                                                                                                    | kot .          | %W84          |              |          |        |          |                                                                                                    |                          | Children and the second second                                                                                                    |                       |
| Show all tags                                                                                                  | 10    | Sensor Stat                                                                                                    | us(1)                          |                                                                                                    | Int            | NV36          |              |          |        |          |                                                                                                    |                          | Three sedmine addressroup                                                                                                    |                       |
| Add new tag table                                                                                              | 11    | <5dd news                                                                                                    |                                |                                                                                                    |                | 1             |              | 4        | M      | 4        |                                                                                                    |                          | Down                                                                                                    |                       |
| Default tag table [92]                                                                                         |       |                                                                                                    |                                |                                                                                                    |                |               |              |          |        |          |                                                                                                    |                          | OII                                                                                                    |                       |
| Disgnestics [11]                                                                                               |       |                                                                                                    |                                |                                                                                                    |                |               |              |          |        |          |                                                                                                    |                          | 0.00                                                                                                    |                       |
| SH0002 [117]                                                                                                   |       |                                                                                                    |                                |                                                                                                    |                |               |              |          |        |          |                                                                                                    |                          | Find                                                                                                    |                       |
| 3 Tog table_1 [10]                                                                                             |       |                                                                                                    |                                |                                                                                                    |                |               |              |          |        |          |                                                                                                    |                          | and the second second second                                                                                                    |                       |
| Cill PLC data types                                                                                            |       |                                                                                                    |                                |                                                                                                    |                |               |              |          |        |          |                                                                                                    |                          | Replace with:                                                                                                    |                       |
| Watch and force tables                                                                                         |       |                                                                                                    |                                |                                                                                                    |                |               |              |          |        |          |                                                                                                    |                          |                                                                                                    |                       |
| Online backups                                                                                                 |       |                                                                                                    |                                |                                                                                                    |                |               |              |          |        |          |                                                                                                    |                          | (a) Whole document                                                                                                    |                       |
| Traces                                                                                                    |       |                                                                                                    |                                |                                                                                                    |                |               |              |          |        |          |                                                                                                    |                          | 0                                                                                                    |                       |
| OPC UA communication                                                                                           |       |                                                                                                    |                                |                                                                                                    |                |               |              |          |        |          |                                                                                                    |                          | O nom current position                                                                                                    |                       |
| <ul> <li>Device proxy data</li> </ul>                                                                          |       |                                                                                                    |                                |                                                                                                    |                |               |              |          |        |          |                                                                                                    |                          | () Selection                                                                                                    |                       |
| 📇 Program info                                                                                                 |       |                                                                                                    |                                |                                                                                                    |                |               |              |          |        |          |                                                                                                    |                          | Replace Replace all                                                                                                    |                       |
| PLC a larm text lists                                                                                          | 2. 1  |                                                                                                    |                                |                                                                                                    |                |               |              |          |        |          |                                                                                                    |                          |                                                                                                    |                       |
| Local modules                                                                                                  | Para  | meter 4 Xinoma                                                                                                    | lic Viscosity Status [PLC t    | ia)                                                                                                    |                |               |              |          |        |          | Properties 1 Info ()                                                                                                    | Diagnostics              | ✓ Languages & resources                                                                                                    |                       |
| Distributed I/O                                                                                                | 1     | and a subscription of the subscription of the | Internet and a second second   |                                                                                                    |                |               |              |          |        |          | The second second secon | - regression lineausaina |                                                                                                    |                       |
| HML1 [KTP700 Bask PN]                                                                                          | Ge    | neral Texts                                                                                                    | Supervisions                   |                                                                                                    |                |               |              |          |        |          |                                                                                                    |                          | Editing language:                                                                                                    |                       |
| E Ungrouped devices                                                                                            | Tag   |                                                                                                    | Tan                            |                                                                                                    |                |               |              |          |        |          |                                                                                                    | -                        | English (United States)                                                                                                    |                       |
| Security settings                                                                                              | 1.11  |                                                                                                    | rag                            |                                                                                                    |                |               |              |          |        |          |                                                                                                    |                          |                                                                                                    |                       |
| Cross-device functions                                                                                         |       |                                                                                                    | General                        |                                                                                                    |                |               |              |          |        |          |                                                                                                    |                          | Deference la novana:                                                                                                    |                       |
| Common data                                                                                                    |       |                                                                                                    |                                |                                                                                                    |                |               |              |          |        |          |                                                                                                    |                          | inclusion anguage.                                                                                                    |                       |
| a fina and a second and a second and a second and a second and a second and a second and a second and a second | -     |                                                                                                    |                                | Name:                                                                                                    | Parameter 4 K  | nematic Visc  | osity-Status |          |        |          |                                                                                                    | 10                       | English (United States)                                                                                                    |                       |
| Details view                                                                                                   |       |                                                                                                    |                                | Data broat                                                                                                    | Int            | 1101020051100 |              |          |        |          |                                                                                                    | 121                      |                                                                                                    |                       |
|                                                                                                    |       |                                                                                                    |                                | and the second                                                                                                    |                |               |              |          |        |          |                                                                                                    | 100                      |                                                                                                    |                       |
|                                                                                                    |       |                                                                                                    | 1                              | Address:                                                                                                    | 21//8          |               |              |          |        |          |                                                                                                    |                          |                                                                                                    |                       |
|                                                                                                    |       |                                                                                                    | 1                              |                                                                                                    | Retained       |               |              |          |        |          |                                                                                                    |                          |                                                                                                    |                       |
| name Data type Detail                                                                                          | -     |                                                                                                    |                                | Comment!                                                                                                    | 1              |               |              |          |        |          |                                                                                                    | 18                       |                                                                                                    |                       |
| ratameter 2 temperatu Int Silva                                                                                |       |                                                                                                    |                                |                                                                                                    |                |               |              |          |        |          |                                                                                                    |                          |                                                                                                    |                       |
| Parameter 2 remperatu Int %IW                                                                                  |       |                                                                                                    | History                        |                                                                                                    |                |               |              |          |        |          |                                                                                                    |                          |                                                                                                    |                       |
| Parameter & Runematic Int %(W                                                                                  |       |                                                                                                    |                                |                                                                                                    |                |               |              |          |        |          |                                                                                                    |                          |                                                                                                    |                       |
| Parameter + Kinemetic Int 11 %IW                                                                               |       |                                                                                                    |                                | Date created:                                                                                                    | 3/22/2024 6:11 | PM            |              |          |        |          |                                                                                                    |                          |                                                                                                    |                       |
| Patameter 17 topposity int Silk                                                                                |       |                                                                                                    |                                | Instantiad                                                                                                    | 1022/2024 6:12 | PM            |              |          |        |          |                                                                                                    |                          |                                                                                                    |                       |
| Provide and Parling and Arts                                                                                   |       |                                                                                                    |                                | PRATE TO A COMPANY OF A COMPANY OF A COMPANY |                | 4 999 C       |              |          |        |          |                                                                                                    |                          |                                                                                                    |                       |
| Parameter 12 Viscosity Int \$104_                                                                              | -     |                                                                                                    |                                | Cart mounter.                                                                                                    |                |               |              |          |        |          |                                                                                                    |                          |                                                                                                    |                       |

Figure 17. Added tags for IO-Link communication

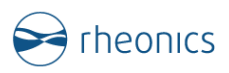

• Finally convert the data to correct format.

| (2) (2) (2) (2) (2) (2) (2) (2) (2) (2)                                                                                                    | E.   |
|----------------------------------------------------------------------------------------------------|------|
| Block interface                                                                                                    |      |
|                                                                                                    |      |
| • Network 8:                                                                                                    | ^    |
| Comment                                                                                                    |      |
| MOVE         MOVE           EN         EN |      |
| <ul> <li>Notured 0.</li> </ul>                                                                                                    |      |
| Comment                                                                                                    |      |
| SHL<br>DWord<br>EN EN EN<br>16 N OUT #tem_Word                                                                                                    |      |
| ▼ Network 10:                                                                                                    |      |
| Comment                                                                                                    |      |
| OR<br>DWord         CONV<br>DWord         CONV           #ARRAY[1]         Ferror         ENO         ENO           # ARRAY[1]         N1         **Parameter 12         **Parameter 12           **Parameter 12         **Parameter 12         **Parameter 12           **Dord         N2         **Parameter 12           **Parameter 12         **Parameter 12           **BoothLast         Viscosity Last           OUT         good IO-Link*                                                                                                    |      |
| ▼ Network 11:                                                                                                    |      |
| Comment                                                                                                    |      |
| 1                                                                                                    | 100% |

Figure 18. Data conversion for Rheonics sensor reading

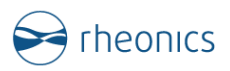

9

### Sensor status and parameter status

All Rheonics sensors for inline viscosity and density monitoring have sensor status The sensor status which is read at Register 01(See Table 4) will display the following information.

#### 9.1 Sensor Error Status

The sensor status can take any of the following values OR a combination of them:

| Bit           | Hex    | Name                      | Comment                                                                                 |
|---------------|--------|---------------------------|-----------------------------------------------------------------------------------------|
| Bit 0         | 0x0001 | PLL frequency             | The PLL frequency does not match the sensor frequency.                                  |
|               |        | mismatch                  | Derived from the ASB string (E10)                                                       |
| Bit 1         | 0x0002 | PLL not locked            | The PLL is not locked. Derived from the ASB string (E01)                                |
| Bit 2         | 0x0004 | PLL lock incorrect        | The PLL has locked on a wrong frequency. Derived from the ASB string (E02)              |
| Bit 3         | 0x0008 | ASB communication error   | Issues with sensor electronics                                                          |
| Bit 4         | 0x0010 | Temperature sensor failed | The temperature sensor has failed. Derived from the ASB string if temperature is -273.0 |
| Bit 5         | 0x0020 | Sensor too hot            | If temperature is above the hardcoded physical temperature limit.                       |
| Bit 6         | 0x0040 | ASB communication error   | Communication issue between two electronics boards in the SME                           |
| Bit 7         | 0x0080 | Serial Changed            |                                                                                         |
| Bit 8         | 0x0100 | Status not clean          | Sensor is not clean (only SRV)                                                          |
| Bit 9         | 0x0200 | Status in Air             | Determines if sensor is in air                                                          |
| Bit 10<br>-15 | Unused |                           |                                                                                         |

Table 6: Sensor error status bit code and description.

#### 9.2 Parameter Status

The Parameter Status can take any of the following values, OR a combination of these states.

For example: If there is a config error, the status value will be 0x0003

If there is a config error and an internal error, the status will take a value of 0x0023.

| Bit   | Hex    | Name               | Comment                                                                                                    |
|-------|--------|--------------------|----------------------------------------------------------------------------------------------------|
| Bit 0 | 0x0001 | General error      | This bit is always set in case there is an issue with the parameter. It<br>can be used by the general user or application programmer to alert<br>an issue with that parameter output. For details check the other bits |
| Bit 1 | 0x0002 | Config error       | The parameter is not configured or there exists a configuration error.                                                                                                    |
| Bit 2 | 0x0004 | Hardware<br>error  | The parameter cannot be calculated as the hardware failed.<br>Example: Temperature sensor has failed.                                                                                                    |
| Bit 3 | 0x0008 | Dependent<br>error | A parameter source for a dependent parameter is not available.<br>Example: In case of a free formula a referenced parameter is NAN.                                                                                    |
| Bit 4 | 0x0010 | Not ready          | No result is yet available.<br>Example: No measurement has been taken yet. The algorithm<br>requires a run-in time                                                                                                    |

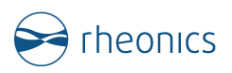

| Bit 5     | 0x0020 | Internal error          | Internal error - Report to Rheonics                                                                    |
|-----------|--------|-------------------------|----------------------------------------------------------------------------------------------------|
| Bit 6     | 0x0040 | Calibration<br>Error    | Diagnostics                                                                                            |
| Bit 7     | 0x0080 | Further use             |                                                                                                    |
| Bit 8     | 0x0100 | Parameter<br>Calibrated | Triggered when parameter has a calibration/scale factor/coefficient applied to it.                     |
| Bit 9     | 0x0200 | Model<br>Loaded         | Active when a model has been loaded in script parameters. Only valid for parameters 19,20,21           |
| Bit<br>10 | 0x0400 | Filtering<br>Active     | Active when there is a filter loaded for that parameter                                                |
| Bit<br>11 | 0x0800 | Not stable              | Parameter result not yet stable<br>Example: Set for example on viscosity if sensor status is not okay. |
| Bit<br>12 | 0x1000 | Warning<br>lower        | Below lower warning limit (if configured for parameter)                                                |
| Bit<br>13 | 0x2000 | Warning<br>upper        | Above upper warning limit (if configured for parameter)                                                |
| Bit<br>14 | 0x4000 | Alarm lower             | Below alarm limit (Hardcoded depending on parameter type)                                              |
| Bit<br>15 | 0x8000 | Alarm upper             | Above alarm limit (Hardcoded depending on parameter type)                                              |

Table 7: Parameter Status bit code and description.

#### 9.3 Which parameters should I read?

Each of the 23 parameters from Rheonics sensor are shown in Section **Error! Reference source not found.** and can be programmed if requested to the Rheonics sales team.

For up-to-date parameters information, please check the pages:

https://support.rheonics.com/support/solutions/articles/81000393235parameter-list-access-for-field-devices

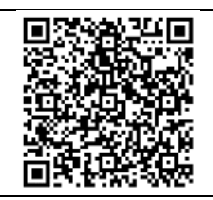

 https://support.rheonics.com/support/solutions/articles/81000393237 

 units-translation-table-for-field-devices

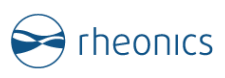

### 10

# **Units table**

| Unit  | Unit                 | Unit  | Unit               |
|-------|----------------------|-------|--------------------|
| Index | Display              | Index | Display            |
| 0     |                      | 35    | °Baumé             |
| 1     | mPa.s                | 36    | °Brix              |
| 2     | сР                   | 37    | %wt/v              |
| 3     | Pa.s                 | 38    | %v/v               |
| 4     | Poise                | 39    | %vol               |
| 5     | Reyn                 | 40    | Bar                |
| 6     | mm²/s                | 41    | psi                |
| 7     | cSt                  | 42    | m³/s               |
| 8     | St                   | 43    | sccm               |
| 9     | m²/s                 | 44    | gpm                |
| 10    | in²/s                | 45    | рН                 |
| 11    | SUS                  | 46    | m³                 |
| 12    | VI                   | 47    | gal                |
| 13    | AV                   | 48    | STP                |
| 14    | PV                   | 49    | Tref               |
| 15    | YP                   | 50    | n <sub>D</sub>     |
| 16    | sec                  | 51    | %wt                |
| 17    | μ                    | 52    | %Vol               |
| 18    | η                    | 53    | mol/m <sup>3</sup> |
| 19    | ν                    | 54    | alcohol            |
| 20    | °C                   | 55    | ethanol            |
| 21    | °F                   | 56    | Hz                 |
| 22    | °К                   | 57    | rhe                |
| 23    | refxx∘y              | 58    | °P                 |
| 24    | g/cc                 |       |                    |
| 25    | Kg/m <sup>3</sup>    |       |                    |
| 26    | lb/ft <sup>3</sup>   |       |                    |
| 27    | lbm/gal              |       |                    |
| 28    | lbs/gal              |       |                    |
| 29    | ppg                  |       |                    |
| 30    | pptf                 |       |                    |
| 31    | slug/ft <sup>3</sup> |       |                    |
| 32    | SG                   |       |                    |
| 33    | ρ                    |       |                    |
| 34    | °API                 |       |                    |

Table 8. Units translation table.

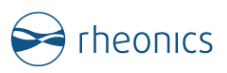

### 11 .

# Troubleshooting

| Electronics Issues                                                 |                                                                                                    |
|--------------------------------------------------------------------|----------------------------------------------------------------------------------------------------|
| Red or no LED lights in SME, error in display or output<br>signals | <ol> <li>Check power supply and<br/>cabling</li> <li>Check Rheonics SME-OP<br/>manual online for<br/>information</li> </ol>                                                                                                    |
| SME does not power up                                              | <ol> <li>Check power supply and<br/>cabling</li> <li>Try with a different power<br/>supply</li> </ol>                                                                                                    |
| Sensor Probe Issues                                                |                                                                                                    |
| NaN values are displayed on the display, RCP software or PLC       | <ol> <li>Check wiring from the<br/>probe to SME is correct</li> <li>Check the probe visually,<br/>this may require<br/>disassembly from the<br/>process</li> <li>Contact Rheonics Support<br/>Team</li> </ol>                                                                                                    |
| Converter issues                                                   |                                                                                                    |
| No data is visible                                                 | <ol> <li>Check the Power led is<br/>green on the SME and IO-<br/>Link adapter.</li> <li>Check Modbus port is<br/>properly wired</li> <li>Try swapping wire A and B<br/>from RS485 lines</li> </ol>                                                                                                    |
| Data issues                                                        |                                                                                                    |
| Measured value is different from my reference<br>standards         | <ol> <li>Viscosity is shear-<br/>dependent for non-<br/>Newtonian fluids, which<br/>means readings differ<br/>between sensor<br/>technologies</li> <li>Density should be the<br/>same under equal<br/>temperature and pressure<br/>conditions. Contact<br/>Rheonics Support Team</li> <li>To verify Rheonics<br/>sensors' accuracy,</li> </ol> |

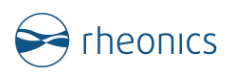

|                                                                   | calibration fluids and<br>correct setup should be<br>used. Contact Rheonics<br>Support Team                                                                                                    |
|-------------------------------------------------------------------|----------------------------------------------------------------------------------------------------|
| Wrong readings for each parameter                                 | <ol> <li>Verify each parameter is<br/>correctly mapped, some<br/>bytes may be swapped</li> <li>Try swapping wire A and<br/>B from RS485 lines</li> <li>Verify readings on the<br/>RCP software with the<br/>sensor connected to the<br/>PC via Ethernet or USB</li> </ol> |
| Sensor Status does not match any bit from the sensor status table | <ol> <li>Sensor status byte is<br/>swapped</li> </ol>                                                                                                    |
|                                                                   | ••                                                                                                    |

https://support.rheonics.com/support/solutions/articles/81000397717modbus-rtu-troubleshooting

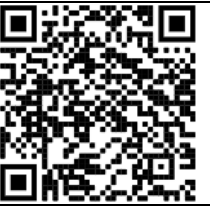

#### • Contact Rheonics Support Team at

- o support@rheonics.com
- o <u>https://support.rheonics.com</u>

https://support.rheonics.com/support/home

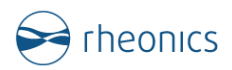

# **12** Appendix A: IO-Link converter

The S15C-MGN-KQ is a compact Modbus master to IO-Link converter that allows user configuration for reading up to 60 registers and writing up to 15. It automatically transmits predefined Modbus registers over IO-Link. Its flexible design enables direct connection to a sensor or in-line installation, providing both ease of use and versatility.

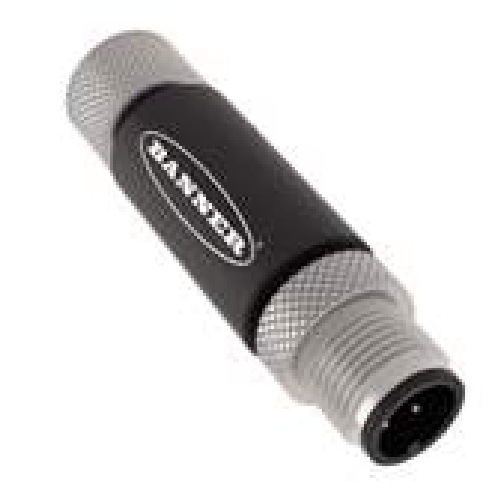

https://www.bannerengineering.com/us/en/products/part.809836.html

#### DISCLAIMER

Rheonics is not endorsing this product, users should use it at their own risk, and it merely serves for informational and illustration purposes; no rights can be derived from its contents.

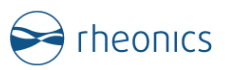

# **13 Reviews and approvals**

| Version | Nature of | Approval  | Doc. ld     | FW version | Date       |
|---------|-----------|-----------|-------------|------------|------------|
|         | changes   |           |             |            |            |
| 1       | Original  | C. Arroyo | IOL-OP-2411 | 3.30/15    | 14.11.2024 |

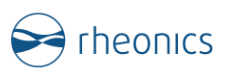

# 14 Notes/Errata

Contact Rheonics support for customization of system settings.

Notes